boog

• Open het dash-menu en klik op Faciliteiten.

|              |                                  | utch   |                                  |      | FACILITEITEN OPEN ORDERS |  |  |  |  |
|--------------|----------------------------------|--------|----------------------------------|------|--------------------------|--|--|--|--|
| G            | EIJSINK                          |        | Terras<br>80 zitolaatsen 2 bezet |      | Terrace Test             |  |  |  |  |
| Man          | ager Manager                     | )∞ 🖻 9 |                                  | ©∞≣1 |                          |  |  |  |  |
| ☆            | Faciliteiten                     | ]      |                                  |      |                          |  |  |  |  |
| T1           | Voorraad                         |        |                                  |      |                          |  |  |  |  |
| தி           | Zoek order                       |        |                                  |      |                          |  |  |  |  |
| S            | Dienstbeheer                     |        |                                  |      |                          |  |  |  |  |
| ď            | Web links                        |        |                                  |      |                          |  |  |  |  |
| Ð            | Print rapport                    |        |                                  |      |                          |  |  |  |  |
| Ĩ.           | PIN terminals                    |        |                                  |      |                          |  |  |  |  |
| [ <u>?</u> ] | Onverwachte betalingen           |        |                                  |      |                          |  |  |  |  |
| Ŷ            | booq Tutorials                   |        |                                  |      |                          |  |  |  |  |
|              |                                  |        |                                  |      |                          |  |  |  |  |
| đ            | Print geen rekening              |        |                                  |      |                          |  |  |  |  |
| đ            | Orders<br>Herafdrukken/Heropenen |        |                                  |      |                          |  |  |  |  |
| Ø            | Instellingen                     |        |                                  |      |                          |  |  |  |  |

# • Klik op een wijk.

boog

| <b>≡ booq</b>               | HD Video Demo Dutch  | FACILIT                                   | EITEN OPEN ORDERS               | ¢ |
|-----------------------------|----------------------|-------------------------------------------|---------------------------------|---|
| Restaurant<br>2 zitplaatsen | ( <sup>0</sup> ∞ 🖻 9 | Terras<br>80 zitplaatsen 2 bezet<br>🕐 👁 🕅 | Terrace Test<br>180 zitplaatsen |   |
|                             |                      |                                           |                                 |   |
|                             |                      |                                           |                                 |   |
|                             |                      |                                           |                                 |   |
|                             |                      |                                           |                                 |   |
|                             |                      |                                           |                                 |   |
|                             |                      |                                           |                                 |   |
|                             |                      |                                           |                                 |   |

6000

• Klik nu op een willekeurige tafel waar je het statiegeld wilt specificeren.

| ≡ <b>booq</b> Restaurant | FACILITEITEN | OPEN ORDERS | ¢                                |
|--------------------------|--------------|-------------|----------------------------------|
| Tafel 1                  | Tafel 2      | Tafel 3     | Tafel 4                          |
| © ∞ 🗏 2                  | ©∞ 🗐 1       | 🕒 oo 🗐 1    | 🕒 37 🗐 1                         |
| Tafel 5                  | Tafel 6      | Tafel 7     | Tafel 8                          |
| 🕒 oo 🖻 1                 | 🕒 oo 🖻 1     | 🕒 oo 🖻 1    | 🕒 28 🖻 1                         |
| Tafel 9                  | Tafel 10     | Tafel 11    | Tafel 12                         |
| Tafel 13                 | Tafel 14     | Tafel 15    | Tafel 16                         |
| Tafel 17                 | Tafel 18     | Tafel 19    | <b>Tafel 20</b><br>2 zitplaatsen |
|                          |              |             |                                  |
|                          |              |             |                                  |
|                          |              |             |                                  |
|                          |              |             |                                  |

Scrol omhoog in het menu om meer opties te openen.

|           |       |               |       | I            | DRINKS FOOD             | ÷ ۹ •           |
|-----------|-------|---------------|-------|--------------|-------------------------|-----------------|
|           |       |               |       |              | Warme Dranken           | Speciale koffie |
|           |       |               |       |              | Cappuccino              | Rish Coffee     |
|           |       |               |       |              | Espresso                | D.O.M. Coffee   |
|           |       |               |       |              | Koffie                  | Spanish Coffee  |
|           |       |               |       |              | Doppio                  | Italian Coffee  |
|           |       |               |       |              | Caffé Latte             | French Coffee   |
|           |       |               |       |              | Latte Macchiato         | Bailey'S Coffee |
|           |       |               |       |              | Espresso Macchiato      |                 |
|           |       | Invoer        |       | Totaalbedrag | Wiener Melange          |                 |
|           |       |               |       | 0,00 🗸       | Cafeinevrije Koffie     |                 |
| Lade open | n Tel | kst toevoegen | Klant | Afdrukken    | Cafainaurila Cappucaina |                 |
| 7         |       | 8             | 9     | +/-          | Thee                    | Frisdranken     |
| 4         |       | 5             | 6     |              | Tap Bieren              | Whiskey         |
| 1         |       | 2             | 3     | ©<br>PIN €   | Fles bier               | Gedestilleerd   |
| 0         |       | 00            |       | CONTANT E    | Cognac                  | Wijnen          |

6000

• Klik op de drie stippen of op Recycling Deposit als dit in het menu wordt weergegeven.

| = <b>booq</b>            | Tafel 10         |                   | C DRINKS FOOD   |                         |                 |  |
|--------------------------|------------------|-------------------|-----------------|-------------------------|-----------------|--|
|                          |                  |                   |                 | Warme Dranken           | Speciale koffie |  |
|                          |                  |                   |                 | Cappuccino              | Rish Coffee     |  |
|                          |                  |                   |                 | Espresso                | D.O.M. Coffee   |  |
|                          |                  |                   |                 | Koffie                  | Spanish Coffee  |  |
|                          |                  |                   |                 | Doppio                  | Italian Coffee  |  |
|                          |                  |                   |                 | Caffé Latte             | French Coffee   |  |
| Invoer Totaalbedrag      |                  |                   | Totaalbedrag    | Latte Macchiato         | Bailey'S Coffee |  |
|                          | ×                |                   | 0,00 🗸          | Espresso Macchiato      |                 |  |
| Lade open                | Tekst toevoegen  | کر<br>Klant       | Afdrukken       | Wiener Melange          |                 |  |
| 온국<br>Aantal gasten<br># | لان<br>Prijslijn | Q<br>Pager nummer | Selecteer tafel | Cafeinevrije Koffie     |                 |  |
| Kastransacties           | o⊒<br>Saldo      | Bezorg tijd       |                 | Cafainavrija Cannuasina |                 |  |
| 7                        | 8                | 9                 | +/-             | Thee                    | Frisdranken     |  |
| 4                        | 5                | 6                 |                 | Tap Bieren              | Whiskey         |  |
| 1                        | 2                | 3                 | ©<br>PIN €      | Fles bier               | Gedestilleerd   |  |
| 0                        | 00               |                   | €<br>CONTANT €  | Cognac                  | Wijnen          |  |

# Tik op Statiegeld.

| ≡ booq                   | Tafel 10        |                   | I            | DRINKS FOOD             | <u>ج ک :</u>    |
|--------------------------|-----------------|-------------------|--------------|-------------------------|-----------------|
|                          |                 |                   |              | Warme Dranken           | Speciale koffie |
|                          |                 |                   |              | Cappuccino              | Rish Coffee     |
|                          |                 |                   |              | Espresso                | D.O.M. Coffee   |
|                          |                 |                   |              | Koffie                  | Spanish Coffee  |
|                          |                 |                   |              | Doppio                  | Italian Coffee  |
|                          |                 |                   |              | Caffé Latte             | French Coffee   |
|                          | Invoer          |                   | Totaalbedrag | Latte Macchiato         | Bailey'S Coffee |
|                          | $(\times)$      |                   | 0,00 🗸       | Espresso Macchiato      |                 |
| Lade open                | Tekst toevoegen | کر<br>Klant       | Afdrukken    | Wiener Melange          |                 |
| 산작<br>Aantal gasten<br>卷 | Prijslijn       | A<br>Pager nummer | Afhaaltijd   | Cafeinevrije Koffie     |                 |
| Kastransacties           | ر<br>Saldo      | Bezorg tijd       | ^            | Cafainavrile Connuccion |                 |
| 7                        | 8               | 9                 | +/-          | Thee                    | Frisdranken     |
| 4                        | 5               | 6                 |              | Tap Bieren              | Whiskey         |
| 1                        | 2               | 3                 | PIN 6        | Fles bier               | Gedestilleerd   |
| 0                        | 00              |                   | CONTANT 6    | Содпас                  | Wijnen          |

#### • Vul nu hier het bedrag van de Deposit PET in door op het plus-icoon te tikken.

| = boog | Tafel 10 | S 🖸          | FOOD        |            |                |
|--------|----------|--------------|-------------|------------|----------------|
|        |          |              |             |            |                |
|        |          |              |             |            |                |
|        |          |              |             |            |                |
|        |          | 💿 o 🛨        | Deposit PET | -0.25 0.00 | Spanish Coffee |
|        |          | 🕘 0 😍        | small       | -0.15 0.00 | Italian Coffee |
|        |          | 0            | Totaal      | 0.00       | French Coffee  |
|        |          |              | ок          |            |                |
|        |          | Totaalbedrag |             |            |                |
|        |          |              |             |            |                |
|        |          |              |             |            |                |
|        |          |              |             |            |                |
|        |          |              |             |            |                |
|        |          |              |             |            |                |
|        |          |              |             |            |                |
|        |          |              |             |            |                |
|        |          |              |             |            |                |

# • Ga verder door op OK te tikken.

boog

| = boog | Tafel 10 | I C         |                |           |                   |
|--------|----------|-------------|----------------|-----------|-------------------|
|        |          |             |                |           |                   |
|        |          |             |                |           |                   |
|        |          |             |                |           |                   |
|        |          | 😑 з 🕂       | Deposit PET -0 | ).25 -0.7 | Spanish Coffee    |
|        |          | 🕘 0 😍       | small -0       | 0.15 0.0  | 10 Hallier Coffee |
|        |          | 3           | Totaal         | -0.7      | 5                 |
|        |          |             | ок             |           | French Coffee     |
|        |          | Totambeuray |                |           | Bailey'S Coffee   |
|        |          |             |                |           |                   |
|        |          |             |                |           |                   |
|        |          |             |                |           |                   |
|        |          |             |                |           |                   |
|        |          |             |                |           |                   |
|        |          |             |                |           |                   |
|        |          |             |                |           |                   |
|        |          |             |                |           |                   |
|        |          |             |                |           |                   |

boog

Je ziet nu het totaalbedrag van de aanbetaling terug op het display.

| = <b>booq</b>                     | * Tafel 10      |                      | I I                    | DRINKS FOOD             | ۍ ې <b>:</b>    |  |
|-----------------------------------|-----------------|----------------------|------------------------|-------------------------|-----------------|--|
| Statiegeld retour<br>*Deposit PET |                 | x-3 0,2              | 25 -0,75               | Warme Dranken           | Speciale koffie |  |
|                                   |                 |                      |                        | Cappuccino              | Rish Coffee     |  |
|                                   |                 |                      |                        | Espresso D.O.M. Coffee  |                 |  |
|                                   |                 |                      |                        | Koffie                  | Spanish Coffee  |  |
|                                   |                 |                      |                        | Doppio                  | Italian Coffee  |  |
| Caffé Latte French Coffee         |                 |                      |                        |                         |                 |  |
| Invoer   Totaalbedrag             |                 |                      | Totaalbedrag           | Latte Macchiato         | Bailey'S Coffee |  |
|                                   | $\times$        |                      | -0,75 🗸                | Espresso Macchiato      |                 |  |
| 🗭<br>Korting                      | Order splitsen  | E<br>Tekst toevoegen | کر<br>Klant            | Wiener Melange          |                 |  |
| Afdrukken                         | Aantal gasten   | 9<br>Prijslijn       | ିନ୍ଦ<br>Verdeel totaal | Cafeinevrije Koffie     |                 |  |
| ل_)<br>Pager nummer               | Selecteer tafel | ی<br>Saldo           |                        | Cafainaurila Cannuasina |                 |  |
| 7                                 | 8               | 9                    | +/-                    | Thee                    | Frisdranken     |  |
| 4                                 | 5               | 6                    |                        | Tap Bieren              | Whiskey         |  |
| 1                                 | 2               | 3                    | © PIN €                | Fles bier               | Gedestilleerd   |  |
| 0                                 | 00              |                      | CONTANT €              | Cognac                  | Wijnen          |  |

#### • Tik op CONTANT om de tafel te sluiten.

6000

| ≡ booq                            | * Tafel 10               |                      | S (                   | DRINKS FOOD               | ÷ ۹ :           |
|-----------------------------------|--------------------------|----------------------|-----------------------|---------------------------|-----------------|
| Statiegeld retour<br>*Deposit PET |                          | x-3 0,2              | 25 -0,75              | Warme Dranken             | Speciale koffie |
|                                   |                          |                      |                       | Cappuccino                | Rish Coffee     |
|                                   |                          |                      |                       | Espresso                  | D.O.M. Coffee   |
|                                   |                          |                      |                       | Koffie                    | Spanish Coffee  |
|                                   |                          |                      |                       | Doppio                    | Italian Coffee  |
|                                   |                          |                      |                       | Caffé Latte               | French Coffee   |
|                                   | Invoer                   | 1                    | Totaalbedrag          | Latte Macchiato           | Bailey'S Coffee |
|                                   | $\times$                 |                      | -0,75 🗸               | Espresso Macchiato        |                 |
| <ul> <li>Korting</li> </ul>       | ℃<br>Order splitsen      | E<br>Tekst toevoegen | کر<br>Klant           | Wiener Melange            |                 |
| Afdrukken                         | ዶዩ<br>Aantal gasten<br>— | C<br>Prijslijn       | ି⁄ୁ<br>Verdeel totaal | Cafeinevrije Koffie       |                 |
| ل<br>Pager nummer                 | Selecteer tafel          | ی<br>Saldo           |                       | - Cofeinautiis Connuccine |                 |
| 7                                 | 8                        | 9                    | +/-                   | Thee                      | Frisdranken     |
| 4                                 | 5                        | 6                    |                       | Tap Bieren                | Whiskey         |
| 1                                 | 2                        | 3                    | ©<br>PIN €            | Fles bier                 | Gedestilleerd   |
| 0                                 | 00                       |                      | €<br>CONTANT €        | Cognac                    | Wijnen          |

#### Bevestig door op OK te tikken.

μοοση

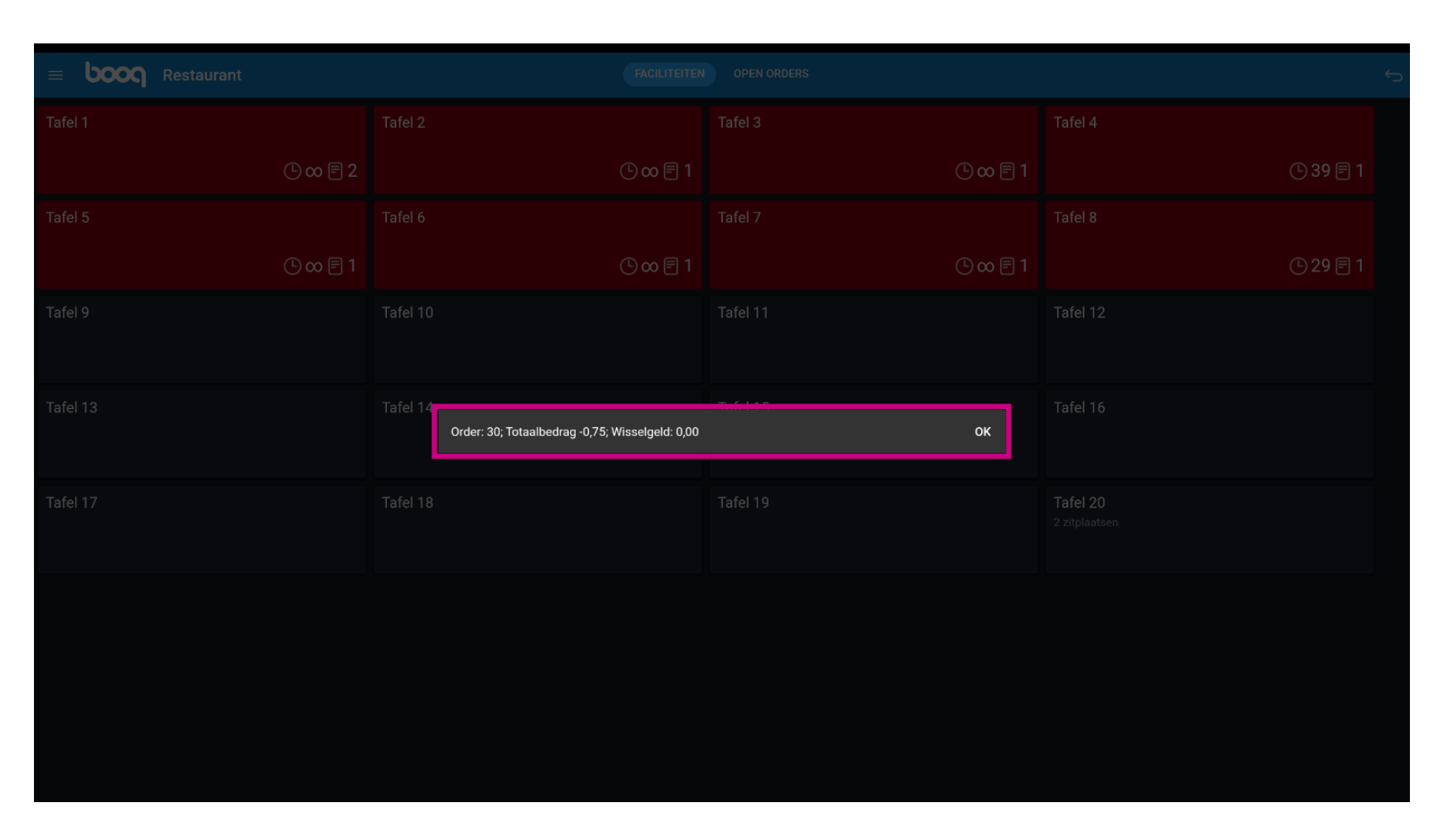

# () De tafel is nu afgerond.

boog

| ≡ <b>booq</b> Restaurant | FACILITEITEN | OPEN ORDERS | ر <del>ب</del>                   |
|--------------------------|--------------|-------------|----------------------------------|
| Tafel 1                  | Tafel 2      | Tafel 3     | Tafel 4                          |
| ( <sup>0</sup> ∞ 🗐 2     | ©∞ <b></b>   | ©∞ <b></b>  | 🕑 39 🗐 1                         |
| Tafel 5                  | Tafel 6      | Tafel 7     | Tafel 8                          |
| ( <sup>1</sup> ∞ 🖻 1     | ©∞ <b></b>   | @∞厚1        | 🕑 29 🖻 1                         |
| Tafel 9                  | Tafel 10     | Tafel 11    | Tafel 12                         |
| Tafel 13                 | Tafel 14     | Tafel 15    | Tafel 16                         |
| Tafel 17                 | Tafel 18     | Tafel 19    | <b>Tafel 20</b><br>2 zitplaatsen |
|                          |              |             |                                  |
|                          |              |             |                                  |

ροοσ

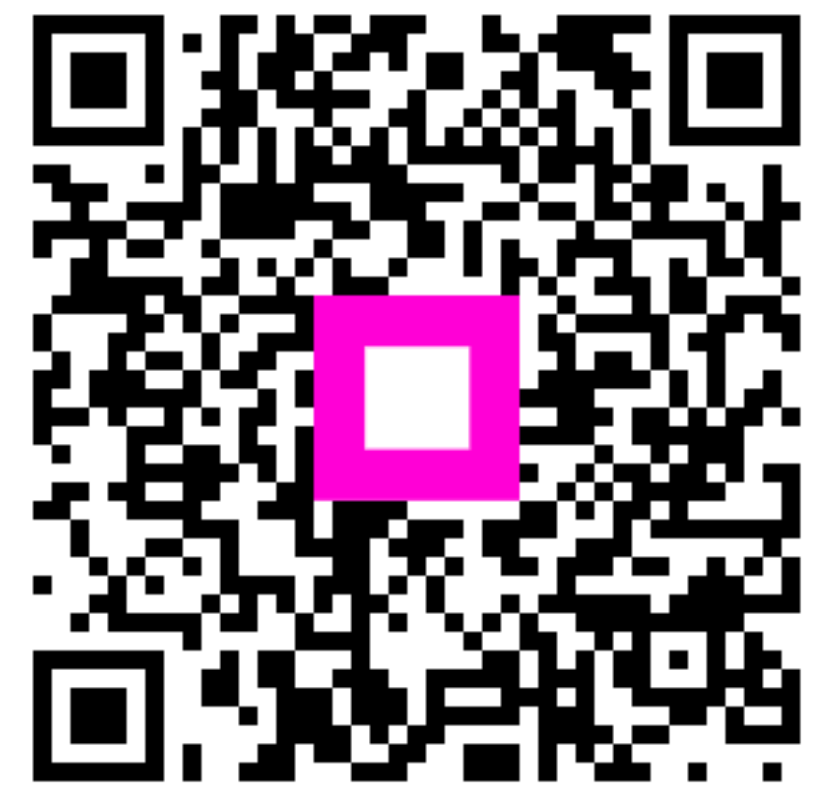

Scan to go to the interactive player